Онлайн-сервіс

«Банківська гарантія»

Настанова користувача

## Зміст

| Реєстрація користувача                |    |
|---------------------------------------|----|
| Учасник торгів                        | 3  |
| Банк                                  | 7  |
| Вхід до особистого кабінету           |    |
| Створення заяви                       |    |
| Поповнення балансу                    | 17 |
| Робочі кабінети співробітників банку  | 20 |
| Менеджер банку                        | 20 |
| Служба безпеки банку                  |    |
| Підписант зі сторони банку            |    |
| Оплата за гарантію                    |    |
| Підписання та завантаження документів |    |

## Реєстрація користувача

#### Учасник торгів

Для реєстрації особистого кабінету користувача в сервісі перейдіть за посиланням: <u>https://bankguarantee.online/login</u> та оберіть категорію «Учасник торгів»

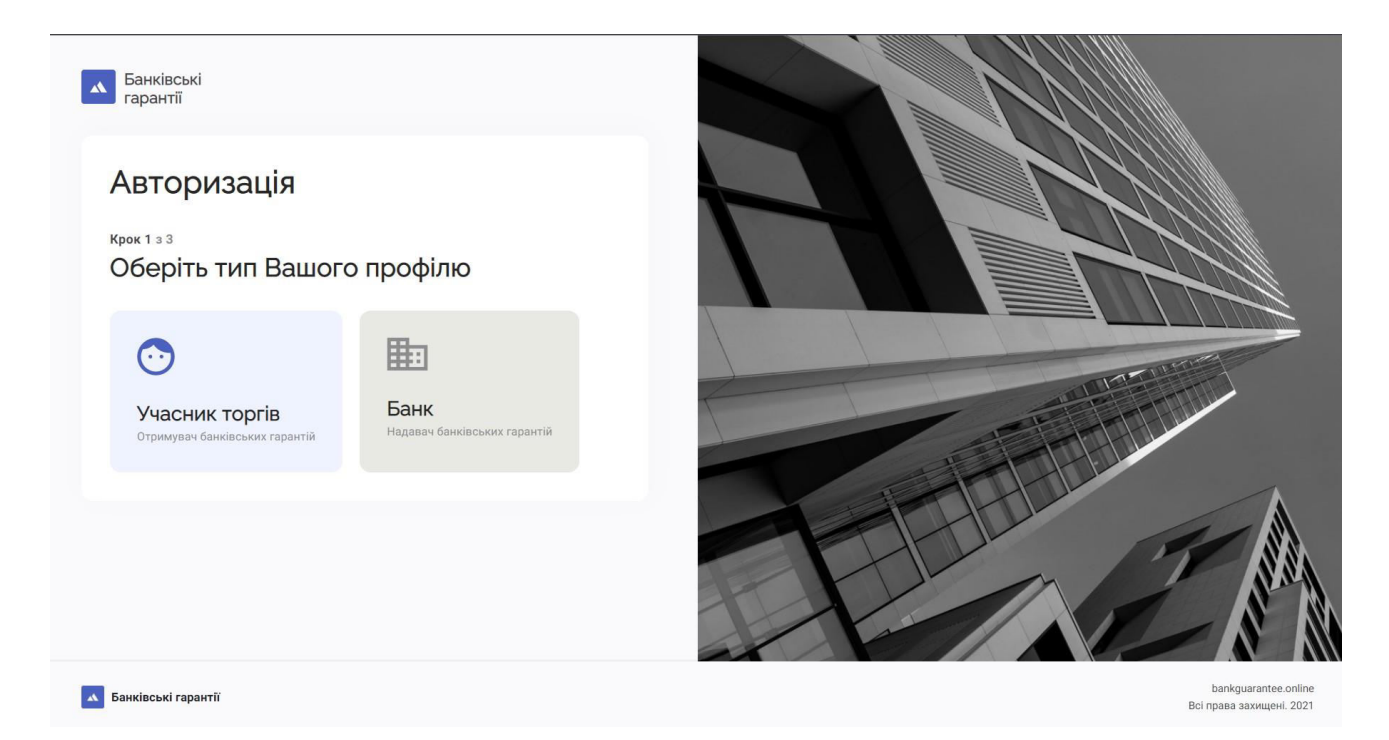

Для учасників торгів реєстрація і наступний вхід можливий лише за допомогою кваліфікованого та удосконаленого електронного ключа. На наступному кроці оберіть тип для входу: «Файловий носій», «Хмарне сховище», «Захищений носій».

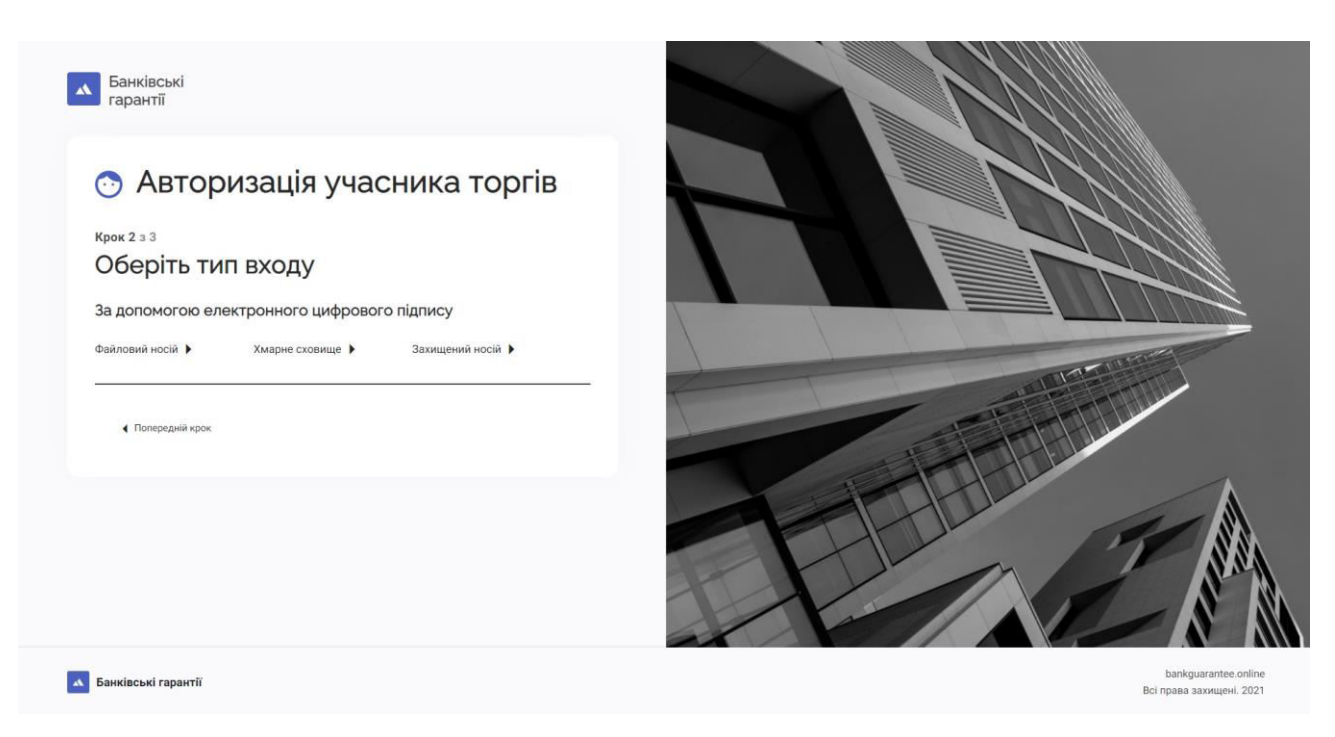

Якщо Ви обрали файловий носій, то оберіть файл з діючим ключем та вкажіть пароль до нього

| Банківські гарантії                                                                                                   |                                                  |
|----------------------------------------------------------------------------------------------------|--------------------------------------------------|
| Авторизація учасника торгів<br>крок 3 з 3                                                                             |                                                  |
| Вхід за допомогою файлового носія                                                                                     |                                                  |
| Перетягніть сюди файл або <u>оберіть його на своєму</u><br>носієві<br>Підтримуються формати: jist, ptx, gk8, zs2, dat |                                                  |
| Пароль 💿                                                                                                    |                                                  |
| <ul> <li>Попередній крок.</li> </ul>                                                                                  |                                                  |
| 🛪 Банківські гарантії                                                                                                 | bankguarantee online<br>Всі права захищені. 2021 |

Якщо Ви обрали хмарне сховище, то вкажіть логін та пароль від кабінету, де зберігаються ваші ключі, а також за потреби код двофакторної автентифікації.

| Банківські гарантії                                                                      |                                                  |
|------------------------------------------------------------------------------------------|--------------------------------------------------|
| Авторизація учасника торгів<br>крок 3 з 3<br>Вхід за допомогою хмарного сховища<br>логи* |                                                  |
| Пароль*                                                                                  |                                                  |
| ↓ Попередній крок.                                                                       |                                                  |
| Банківські гарантії                                                                      | bankguarantee.online<br>Bci.npasa.axxuujeki.2021 |

Якщо Ви обрали вхід з допомогою захищеного носія, то вставте носій у відповідний отвір вашого комп'ютера, дочекайтеся його розпізнавання системою та продовжіть авторизацію шляхом введення паролю:

| Банківські<br>гарантії                                                                                                    |                                                  |
|----------------------------------------------------------------------------------------------------|--------------------------------------------------|
| Оторизація учасника торгів           Крк 3 з 3           Вадопомогою захищеного носія           Мистрій не знайдено           Тристрій не знайдено |                                                  |
| Банківські гарантії                                                                                                    | Endparante online                                |
| Банківські гарантії                                                                                                    | bankguarantee.online<br>Всі права захищені. 2021 |

Після реєстрації – доступ у користувача буде обмежений до моменту підписання всіх необхідних документів:

|   | A                                                                            | ¢ | 🗔 Баланс: 1 грн | Поповнити | 💮 Привіт, Тест 🕞 | Створити заяву                                  |
|---|------------------------------------------------------------------------------|---|-----------------|-----------|------------------|-------------------------------------------------|
| = | Заяви про надання банківських гарантій                                       |   |                 |           |                  |                                                 |
| C | Функціонал сервісу стане доступним після підлису всіх необхідних документів. |   |                 |           |                  |                                                 |
| ٥ | Перейти до підпису, документів                                               |   |                 |           |                  |                                                 |
|   | Банківська гарантія                                                          |   |                 |           | B                | bankguarantee.online<br>ci права захищені. 2021 |

#### Для підписання – потрібно перейти до переліку документів

|   | A                                                      |                                            |                                         | ¢               | <b>Баланс: 1 грн</b> Поло  | внити 🔿 Привіт, Тест           | Створити заяву                                    |
|---|--------------------------------------------------------|--------------------------------------------|-----------------------------------------|-----------------|----------------------------|--------------------------------|---------------------------------------------------|
| - | Профіль                                                |                                            |                                         |                 |                            |                                |                                                   |
| 9 | Основна інформація                                     | Документи                                  | Налаштування сповіщень                  | Оферта          |                            |                                |                                                   |
| > | Документи по робо<br>Документи, наявні в даному розділ | оті з сервісом<br>пі, обов'язково мають бу | ти підписані Вами. До моменту підписанн | ня всіх наявних | в розділі документів, мож. | пивості по роботі з сервісом б | будуть обмежені.                                  |
|   | Назва документа                                        |                                            | Дата створени                           | ня              | Підписи                    | Дії                            |                                                   |
|   | Договір приєднання з учасником                         | 1 закупівель                               | 12.01.2022                              |                 | не підлисано               | Підпи                          | сати                                              |
|   | Договір доручення                                      |                                            | 12.01.2022                              |                 | не підписано               | Підпи                          | сати                                              |
|   |                                                        |                                            |                                         |                 |                            |                                |                                                   |
|   | <ul> <li>Банківська гарантія</li> </ul>                |                                            |                                         |                 |                            |                                | bankguarantee.online<br>Bci noasa aaxwuueni. 2021 |

Після ознайомлення – потрібно підписати наявним посадовим електронним підписом.

Після накладення підписів – документи набувають юридичної сили та сервіс стає доступним в повному обсязі.

#### Банк

Для реєстрації особистого кабінету користувача в сервісі перейдіть за посиланням: <u>https://bankguarantee.online/login</u> та оберіть категорію «Банк»

| Банківські<br>гарантії                                  |                                             |  |                                                  |
|---------------------------------------------------------|---------------------------------------------|--|--------------------------------------------------|
| Авторизація<br>крок 1 з 3<br>Оберіть тип Вашого         | профілю                                     |  |                                                  |
| Учасник торгів           Отримувач банківських гарантій | <b>Банк</b><br>Надавач банківських гарантій |  |                                                  |
| А Банківські гарантії                                   |                                             |  | bankguarantee.online<br>Bci права захищені. 2021 |

На наступному кроці оберіть спосіб реєстрації: за допомогою електронного цифрового підпису або за допомогою спеціальної форми реєстрації. Якщо у Вас є електронний цифровий підпис, то оберіть один з варіантів:

«Файловий носій», «Хмарне сховище», «Захищений носій».

| Банківські<br>гарантії                                                                                                    |                                                  |
|----------------------------------------------------------------------------------------------------|--------------------------------------------------|
| Авторизація співробітника<br>банку      Крок 2 з 3      Оберіть тип входу      За допомогою електронного цифрового підпису      Файловий носій , Хмарне сховище , Захищений носій ,      За допомогою номера телефону та паролю , |                                                  |
| Зареєструватись<br><ul> <li>Попередній крок</li> </ul>                                                                                                    |                                                  |
| 🔥 Банківські гарантії                                                                                                    | bankguarantee.online<br>Bci npasa захищені. 2021 |

Якщо Ви обрали файловий носій, то оберіть файл з діючим ключем та вкажіть пароль до нього

| Банківські<br>гарантії                                                                                                    |                                                    |
|----------------------------------------------------------------------------------------------------|----------------------------------------------------|
| Авторизація учасника торгів<br>крок 3 з 3                                                                                   |                                                    |
| Вхід за допомогою файлового носія                                                                                           |                                                    |
| Перетягніть сюди файл або <u>оберіть його на своєму</u><br><u>носієві</u><br>Підтримуються формати: jks. pfx. pk8, zs2, dat |                                                    |
| Пароль ©                                                                                                    |                                                    |
| <ul> <li>Попередній крок.</li> </ul>                                                                                        |                                                    |
|                                                                                                    |                                                    |
| 🛪 Банківські гарантії                                                                                                    | bankguarantee.online<br>Bci npaea заxwutevii. 2021 |

Якщо Ви обрали хмарне сховище, то вкажіть логін та пароль від кабінету, де зберігаються ваші ключі, а також за потреби код двофакторної автентифікації.

| Банківські гарантії                                                                      |                                                  |
|------------------------------------------------------------------------------------------|--------------------------------------------------|
| Авторизація учасника торгів<br>крок 3 з 3<br>Вхід за допомогою хмарного сховища<br>логи* |                                                  |
| Пароль*                                                                                  |                                                  |
| ↓ Попередній крок.                                                                       |                                                  |
| Банківські гарантії                                                                      | bankguarantee.online<br>Bci.npasa.axxuujeki.2021 |

Якщо Ви обрали вхід з допомогою захищеного носія, то вставте носій у відповідний отвір вашого комп'ютера, дочекайтеся його розпізнавання системою та продовжіть авторизацію шляхом введення паролю:

| Банківські<br>гарантії                                                                                    |                                                  |
|----------------------------------------------------------------------------------------------------|--------------------------------------------------|
| Авторизація учасника торгів<br>крок з з з<br>Вхід за допомогою захищеного носія Начан паркоз <sup>4</sup> |                                                  |
| <ul> <li>Попередній крок.</li> </ul>                                                                      |                                                  |
|                                                                                                    |                                                  |
| <ul> <li>Банківські гарантії</li> </ul>                                                                   | bankguarantee.online<br>Всі права захищені, 2021 |

Якщо у Вас немає електронного цифрового підпису, то перейдіть по кнопці «Зареєструватися».

| Банківські<br>гарантії                                                                                                    |                                                  |
|----------------------------------------------------------------------------------------------------|--------------------------------------------------|
| Ваторизація співробітника<br>аанки     Кок 2 з 3     Оберіть тип входи     а допомогою електронного цифрового підписи     .     .     .     .     .     .     .     .     .     .     .     .     .     .     .     .     .     .     .     .     .     . |                                                  |
| Банківські гарантії                                                                                                    | bankguarantee.online<br>Всі права захищені. 2021 |

У спеціальній формі – заповніть всі обов'язкові поля, особливу увагу приділіть паролю (його потрібно запам'ятати) та номеру телефона (на нього прийде код підтвердження).

| Банківські<br>гарантії                                                                             |                                                  |
|----------------------------------------------------------------------------------------------------|--------------------------------------------------|
| <ul> <li>Реєстрація співробітника<br/>банку</li> <li>Крок 3 з 3</li> <li>контактні дані</li> </ul> |                                                  |
| Номер телефону * Еmail * Використовувативеться для входу в систему Пароль для входу в систему      |                                                  |
| Пароль *<br>Використовуратлиисться для акоду в систему                                             |                                                  |
| Попередній крок. Заресструватись                                                                   |                                                  |
| А Банківські гарантії                                                                              | bankguarantee.online<br>Всі права захищені. 2021 |

Після заповнення, натисніть кнопку «Зареєструватися»:

| Банківськ<br>гарантії                                                                                                 |                                                                                                    |    |  |                                                  |
|----------------------------------------------------------------------------------------------------|----------------------------------------------------------------------------------------------------|----|--|--------------------------------------------------|
| Крок З и З<br>Контакти ри<br>Изократический<br>Вокрассируалический<br>Пароль для<br>Пароль для<br>Пароль для<br>Тироз | страція співробітния<br>іку<br>зні<br>склаї *<br>јяўаgmail.com<br>ок док вакада в систему<br>акрок | Ка |  |                                                  |
| Банківські гара                                                                                                    | нтії                                                                                               |    |  | bankguarantee.online<br>Всі права захищені. 2021 |

На вказаний номер телефону надійде Код підтвердження. Його потрібно ввести у відповідне поле та натиснути кнопку підтвердити

|   | Банківські<br>гарантії                                                       |                                                   |    |
|---|------------------------------------------------------------------------------|---------------------------------------------------|----|
|   | Престрація співробітника<br>банку крок 4 з 4 Матередній крок Попередній крок |                                                   |    |
| * | Банківські гарантії                                                          | bankgurrantee online<br>Rei menera provincii 1991 | 11 |

Для доступності функціоналу – необхідно щоб діючий адміністратор банку підтвердив співробітника всередині системи.

## Вхід до особистого кабінету

Для учасників торгів – вхід до особистого кабінету реалізовано аналогічно до схеми реєстрації. Для детального ознайомлення – поверніться до попереднього пункту.

Для банківських співробітників вхід реалізовано 2 способами. Перший – за допомогою електронного цифрового підпису, а другий – за допомогою телефона та пароля.

| Ваторизація с<br>банку | півробітника |
|------------------------|--------------|
| <b>Крок 3</b> з 3      |              |
| Номер телефону *       |              |
| Пароль *               | ٥            |
| Попередній крок        | Увійти       |
|                        |              |

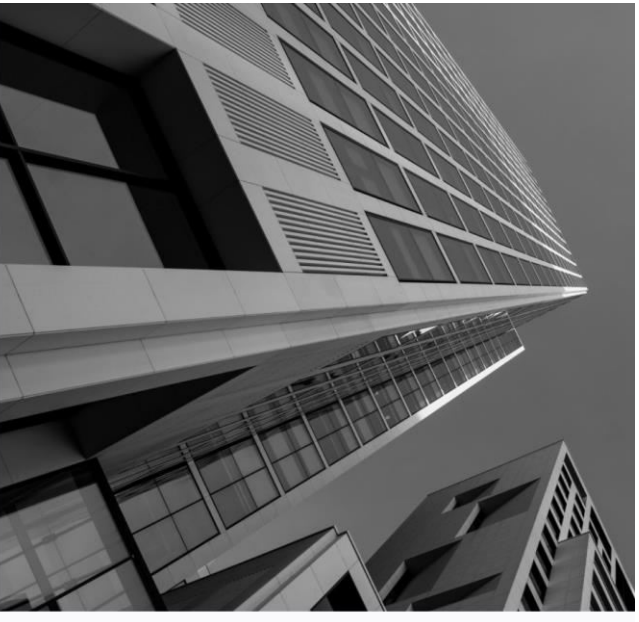

bankguarantee.online Всі права захищені. 2021

#### Створення заяви

Однією з основних функцій учасника торгів є створення та надсилання заяви на отримання гарантії.

Для цього в кабінеті користувача є спеціальна кнопка «Створити заяву».

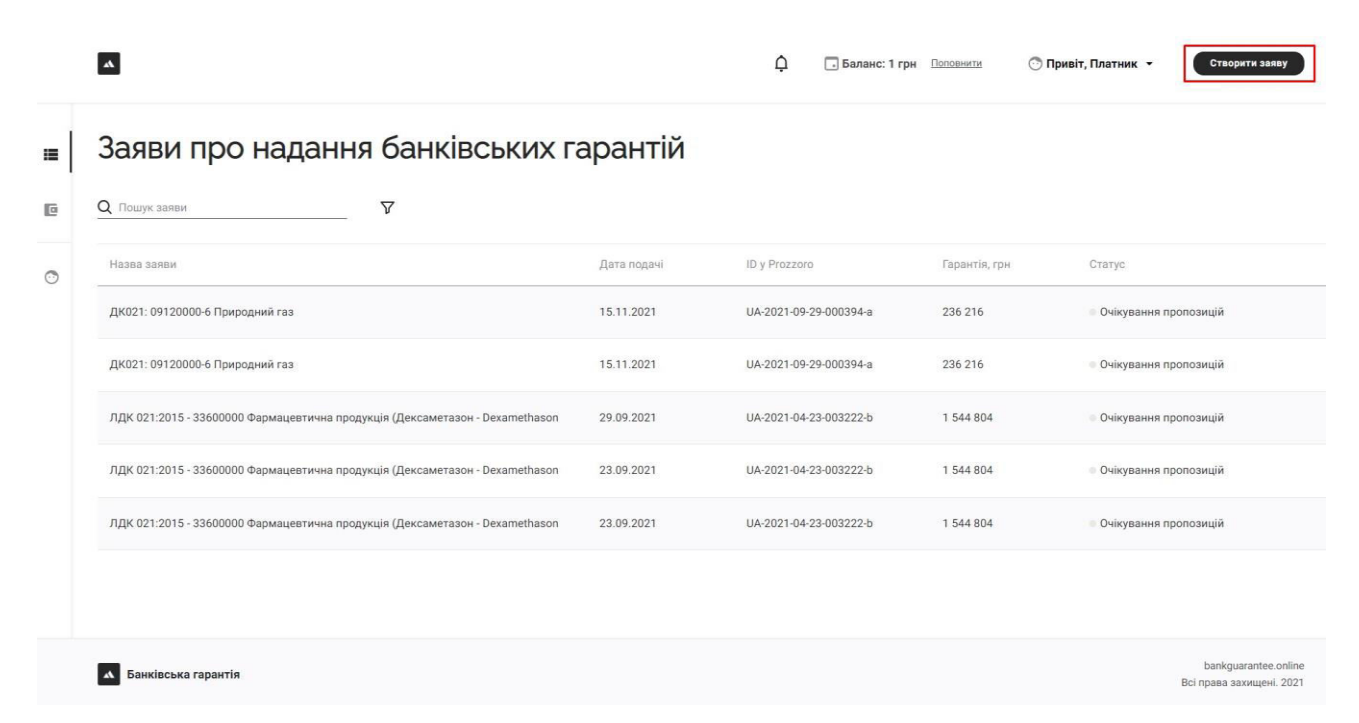

Після цього у спливаючому вікні вказати ідентифікатор тендера, для його потрібно сформувати гарантію:

|   |                                                            | Ф Баланс: 1 грн                                                                                                    | Попоенити  | <ul> <li>Привіт, Платник - Стаорити заяву</li> </ul> |
|---|------------------------------------------------------------|----------------------------------------------------------------------------------------------------|------------|------------------------------------------------------|
|   | Заяви про надання банкі                                    | івських гарантій                                                                                                    |            |                                                      |
| e | <u>Q</u> Пошук заяви                                       |                                                                                                    | ×          |                                                      |
| 0 | Назва заяви                                                | Визначення закупівлі                                                                                                    | интія, грн | Статус                                               |
|   | ДК021: 09120000-6 Природний газ                            | Номер оголошиния у Різдато<br>UA-2022-01-12-002901-а                                                                           | 216        | Очікування пропозицій                                |
|   | ДК021: 09120000-6 Природний газ                            |                                                                                                    | 216        | <ul> <li>Очікування пропозицій</li> </ul>            |
|   | ЛДК 021:2015 - 33600000 Фармацевтична продукція (Дексамі   | Назва предмету закупівлі<br>ДК021: 34110000-1 Фургон спеціалізований 5+1 на базі Форд Транзит L3H3<br>(бочгалицій автлигобіль) | 4 804      | <ul> <li>Очікування пропозицій</li> </ul>            |
|   | ЛДК 021:2015 - 33600000 Фармацевтична продукція (Дексамі   | (сули адлини сатолиссина)<br>Скасувати Продовжити                                                                              | 4 804      | <ul> <li>Очікування пропозицій</li> </ul>            |
|   | ЛДК 021:2015 - 33600000 Фармацевтична продукція (Дексамета | ISUN - DEXAINEURISUN 23-09-2021 0A-2021-04-23-005222-0                                                                         | 1 544 804  | <ul> <li>Очікування пропозицій</li> </ul>            |
|   |                                                            |                                                                                                    |            |                                                      |
|   |                                                            |                                                                                                    |            |                                                      |
|   | • Банківська гарантія                                      |                                                                                                    |            | bankguarantee.online<br>Всі права захищені. 2021     |

Після вказання Номера оголошення у ProZorro – потрібно натиснути на кнопку пошуку.

Після відображення назви предмету закупівлі – можемо продовжити, натиснуваши кнопку Продовжити.

У вікні заяви користувачу потрібно заповнити всі поля, які знаходяться у правій частині екрану, решта автоматично заповнюється

| ana analysis and an analysis and an an an an an an an an an an an an an                                                                                                    | ДК021: 34110000-1 Фургон спеціалізовани                                                                                                    | ій 5+1 на базі Форд Транзит L3H3 (бригадний ав                                                                                                    |
|----------------------------------------------------------------------------------------------------|----------------------------------------------------------------------------------------------------|----------------------------------------------------------------------------------------------------|
| Backers and and a set of the set of the set                                                                                                    | динити назву також зможете у буда-ниой момент пізніше.                                                                                                    |                                                                                                    |
| har standard y Hauring<br>Addition 19 Standard (See Standard )<br>Restandard (See Standard )<br>Restandard (See Standard                                                                                                    | Закупівля                                                                                                    |                                                                                                    |
| Autor 11 about 2000 in 11 about 2000 in   Prevent approximation approximation approximatio                                                                                                    | Томер ополощения у Рисссою                                                                                                    | Дата проведения аукціону <sup>4</sup>                                                                                                    |
| Distant and the distant of the distant of the distant o                                                                                                    | A-2022-01-12-402301-8                                                                                                    | 21.03.2022                                                                                                    |
| Teppens approximation to a basis proper region to a basis proper region to basis proper region to a basis prop                                                                                                    | ) Trepris<br>10c28d11-2c33-458d-b0e3-1792c885e71d                                                                                                    | і прання пропозиця до"<br>13.02.2022 Ш                                                                                                    |
| 2013       Ansistance sequences         Rest stance sequences       Ansistance sequences         Rest stance sequences       Ansistance sequences         Rest stance sequences       Rest stance sequences         Rest stance sequences       Rest stance sequences                                                                                                    | )yva rappintii                                                                                                    | Тендерна документація на закупівлю *                                                                                                    |
| Base protocoldy       House protocoldy         Image: statistic statistic statis                                                                                                    | 170 000                                                                                                    | Ким затверджена                                                                                                    |
| Image: Subsection region in                                                                                                    | азаа предмету закупаан<br>(КО21: 34110000-1 Фургон спеціалізований 5+1 на базі Форд Транэит L3H3 (бригадний автомобіль)                                                                                                    | Номер протоколу                                                                                                    |
| Image: Second capability       Descend capability       Descend capability       Des                                                                                                    |                                                                                                    | Дата затверденное*                                                                                                    |
| Importantice       Description         Importantice       Importantice         Importantice       Importantice                                                                                                    |                                                                                                    | ·                                                                                                    |
| Name     Crayry / засновницький договір / установчий акт / положения *       Name                                                                                                    | Банківська гарантія                                                                                                    | bankgua<br>Всі права зай<br>ФБаланс: 1 грн <u>Восовнита</u>                                                                                                    |
| наядалоту<br>12345678 новерания задееса<br>Монграния адреса<br>Монграния адреса<br>Монграния адреса<br>Монграния адреса<br>Монграния адреса<br>Сокточна адреса<br>Сокточна<br>Сокточна<br>Сокточна<br>Сок | <ul> <li>Банківська гарантія</li> <li>Принципал</li> <li>Париемство, що звертається за гарантією</li> </ul>                                                                                                    | bankgua<br>Всіправа зай<br>С Баланс: 1 грн ⊡осовнята © Привіт, Платник - Ставрити за                                                                                                    |
| Контактия інформація * Контактия інформація * Контактия інформація * Контактия інформація * Солоноворовороворовороворовороворовороворов                                                                                                    | <ul> <li>Банківська гарантія</li> <li>Банківська гарантія</li> <li>Паприямство, що звертається за гарантією<br/>Навеорузная<br/>Тесторий Платиж</li> </ul>                                                                                                    | bankgua<br>Всі права зах<br>Ф влаже: 1 грн ⊡осошила Ф Привіт, Платинк ≺ Створите за<br>Статут / засновинцький договір / установчий акт / положення *                                                                        |
| Крифини в адреса         Елай           Нишер тильфону<br>1231231231/231/23245678         Фактична адреса           Сверффідр         Каллини в адреса           Карлиниство, якому надаться гарантія<br>Параментака<br>привляти в лицентака<br>с сарпом<br>60131529         Глатіжні реквізити *<br>Найменування банеку:           Касарном<br>10131529         Найменування банеку:                                                                                                    | <ul> <li>Банківська гарантія</li> <li>Банківська гарантія</li> <li>Принципал<br/>Пидриємство, що звертається за гарантією<br/>Наіморавия<br/>Тестовий Платиих.</li> <li>ка заряти</li> <li>ка заряти</li> </ul>                                                                                                    | Всі права зал<br>Статут / засновницький договір / установчий акт / положення *<br>Номер Дата респрицёт                                                                                                    |
| Макер Макерина<br>1313333/12345678<br>Белефіціар<br>Палрикиство, акому надається гарантія<br>Малемулания<br>Палрикиство, акому надається гарантія<br>Малемулания<br>Паліжні рекаізити *<br>Паліжні рекаізити *<br>Малемулания банку<br>болз 1529<br>Мацезнаходження                                                                                                    | Санківська гарантія<br>С<br>Принципал<br>Паприємство, що звертається за гарантією<br>Наменувана<br>Тестович Платник<br>Код адепоу<br>12346078                                                                                                    | bankgua<br>Всі права зах<br>О Привіт, Платинк → Отворити з<br>Статут / засновницький договір / установчий акт / положення *<br>Номер                                                                                        |
| Бенефіціар<br>Паприємтво, якону надається гарантія<br>Найменування<br>пячіваліне акціонтерне товариство закарпаттяовленерго:<br>пячіваліне акціонтерне товариство закарпаттяовленерго:<br>надаєдяпои<br>обі 31529 Місцезнаходження                                                                                                    | <ul> <li>Банківська гарантія</li> <li>Принципал</li> <li>Паприємство, що звертається за гарантією</li> <li>Налемузаная</li> <li>Тестовнія Платніж</li> <li>Кориднина адроса</li> </ul>                                                                                                    | bankgua<br>Bici права заз<br>Статут / засновницький договір / установчий акт / положення *<br>Номер<br>Контактна інформація *<br>Еглаї                                                                                      |
| Бенефіціар<br>Паприємство, якому надається гарантія<br>Найменування<br>приватіне акціонтерне товаялиство "замарпаттяовленерго"<br>Кща сдялох<br>00131529 Місцезнаходження                                                                                                    | <ul> <li>Банківська гарантія</li> <li>Банківська гарантія</li> <li>Принципал</li> <li>Підприємство, що звертається за гарантією.</li> <li>Наморажия</li> <li>Тестовий Платиик.</li> <li>кла дарпоу<br/>12345678</li> <li>Кридична адреса</li> <li>намир інходоуг<br/>1231231/231/1246678</li> </ul>                                                                                                    | Всі права заз<br>Статут / засновницький договір / установчий акт / положення *<br>Номер<br>Контактна інформація *<br>Етпаll<br>Фактична адреса                                                                              |
| Партирско, якому надається гарантія<br>Партирско, якому надається гарантія<br>Паменувалня Акціонерне товалиство закаляпаттяовленерго*<br>Паменувалня банку<br>00131529 Місцезнаходження                                                                                                    | <ul> <li>Банківська гарантія</li> <li>Банківська гарантія</li> <li>Принципал</li> <li>Палинскатво, що звертається за гарантією.</li> <li>Наймоузаная</li> <li>Тесторанії Платинск</li> <li>Кар здрягоў</li> <li>тазник</li> <li>Коридична здряса</li> <li>Найморзанафану</li> <li>тазледануя</li> </ul>                                                                                                    | Всі права за:<br>Статут / засновницький договір / установчий акт / положення *<br>Статут / засновницький договір / установчий акт / положення *<br>Номер<br>Контактив інформація *<br>Етпаl<br>Фактична адреса              |
| приватие акционерне товариство "закарпаттяовленерго" кад сделом о0131529 Місцезнаходження                                                                                                    | Банківська гарантія     Банківська гарантія     Банківська гарантія     С     Боридципал     Підприємство, що звертається за гарантіво     Намеровання     Тестовий Платиик     Каз дарпоги     Т2316278     Коридична адроса     Намер винфому     1231231231/12246678                                                                                                    | Всі права за:<br>Статут / засновницький договір / установчий акт / положення *<br>Статут / засновницький договір / установчий акт / положення *<br>Номер<br>Контактна інформація *<br>Етпаl<br>Фактична здреса              |
| кад сделох<br>00131529 Місцезнаходження                                                                                                    | Важівська гарантія  С Важівська гарантія  С Важівська гарантія  С Важівська гарантія  С Важівська гарантія  С Важівська гарантія  Підприкоство, що звертається за гарантіко  Наменувана  Тестевна Платник  Кад зарясоз  Коридична адроса  Намер талефону  12315231/12345678  С Венефіціар  Падприкоство, надається гарантія  Намеривна                                                                                                    | Всі права за<br>С привіт, Платник « Створит з<br>Статут / засновницький договір / установчий акт / положення *<br>Номер<br>Контактив інформація *<br>Етпаll<br>Фактична адреса                                              |
| очто наде Місцезнаходження                                                                                                    | <ul> <li>Банківська гарантія</li> <li>Банківська гарантія</li> <li>Принципал</li> <li>Палрикмство, що звіртається за гарантісю.</li> <li>Наменувния</li> <li>Тесторий Платник</li> <li>Каридична здроса</li> <li>Наменувная</li> <li>Принципал</li> <li>Кридична здроса</li> <li>Наменувная</li> <li>Палрикмство, ца за сарантіся</li> <li>Кридична здроса</li> <li>Ванківська тарантіся</li> <li>Палрикмство, ца за сарантіся</li> <li>Кридична здроса</li> <li>Палрикмство, якому надається гарантія</li> <li>Наменувная</li> <li>Палрикмство, якому надається гарантія</li> <li>Наменувная</li> <li>Палрикмство, якому надається гарантія</li> <li>Наменувная</li> </ul> | Всі права за<br>С привіт, Платник ч Стеричи з<br>Статут / засновницький договір / установчий акт / положення *<br>Номер Дата ресорнцій<br>Контактив інформація *<br>Еглаї<br>Фактична здреса                                |
|                                                                                                    | <ul> <li>Банківська гарантія</li> <li>Банківська гарантія</li> <li>Принципал</li> <li>Підприємство, що звертається за гарантією.</li> <li>Наменувана</li> <li>Тестовий Платики:</li> <li>Кла здяноу</li> <li>12345678</li> <li>Крицична здреса</li> <li>Намену типфону</li> <li>1231231231/12345678</li> <li>Бенефіціар</li> <li>Підприємство, якоду надається гарантія.</li> <li>наменувания</li> <li>Парикаство, якоду надається гарантія.</li> <li>наменувания</li> <li>Підприємство, якоду надається гарантія.</li> <li>наменувания</li> <li>привалься саціонального закалегіалті повленерго:</li> <li>ка сделох</li> </ul>                                             | Всі права за<br>С привіт, Платинк « Сторит з<br>Статут / засновницький договір / установчий акт / положення «<br>Номер<br>Контактив інформація «<br>Етпаll<br>Фактична адреса<br>Платіжні реквізити «<br>Найменування банну |

| A                                                                  | Д 🗔 Баланс: 1 грн Воловиятия 🔿 Привіт, Платинк - Стаорити закну |
|--------------------------------------------------------------------|-----------------------------------------------------------------|
| Бенефіціар<br>Підприємство, якому надається гарантія<br>Найморазия | Платіжні реквізити *                                            |
| 00131529<br>00131529                                               | Найманулання банку                                              |
| Крединин дарска<br>89412, мул Головика, 57                         | Місцезнаходження<br>код ЄДРПОУ                                  |
|                                                                    | Номер разунну                                                   |
|                                                                    | Зберегти чернетку Підписати                                     |
| А Банківська гарантія                                              | barkguarantee.online<br>Bici npaea зажищей. 2021                |

Після заповнення всіх обов'язкових полів – для надсилання заявки її потрібно її підписати наявним ключем посадової особи.

| Змінити назву також аможете у будь-який момент піаніше. |                                             |                                |                         | 93/20 |
|---------------------------------------------------------|---------------------------------------------|--------------------------------|-------------------------|-------|
| Закупівля                                               |                                             |                                |                         |       |
| Намер оголошення у Prozzoro                             |                                             |                                | рмін дії гарантії, днів |       |
| UA-2022-01-12-002901-a                                  | Пілписання зая                              | ви                             | 20                      |       |
| ID topris                                               | пдплеаттлоал                                |                                | рантія діє до*          |       |
| a0c28d11-2c33-458d-b0e3-1792c885e71d                    | Крок 1 з 3                                  |                                | 9.07.2022               |       |
| Сумя гарантії                                           | Оберіть тип підпі                           | ису                            |                         |       |
| 270 000                                                 | Файловий носій 🕨 Хмарн                      | не сховище 🕨 Захищений носій 🕨 |                         |       |
| Назва предмету закупівлі                                |                                             |                                |                         |       |
| ДК021: 34110000-1 Фургон спеціалізований 5-             | 1 на базі Форд Транзит L3H3 (бригадний авто | мобіль 12                      |                         |       |
|                                                         |                                             | Дата затвердження*             |                         |       |
|                                                         |                                             | 06.01.2022                     |                         | [F    |

Після успішного підписання – заява надходить до всіх банків.

| Сраланс: 1 грн Поповнити                                                                                          | 🔿 Привіт, Платник 👻                                                                                                    | Створити заяву                                                                                                    |
|----------------------------------------------------------------------------------------------------|----------------------------------------------------------------------------------------------------|----------------------------------------------------------------------------------------------------|
|                                                                                                    |                                                                                                    | 93/200                                                                                                    |
|                                                                                                    | ×                                                                                                    |                                                                                                    |
| Заяву підписано та надіслано банкам                                                                               | рмін дії гарантії, днів                                                                                                    |                                                                                                    |
| Крок 3 а 3                                                                                                    | 20                                                                                                    |                                                                                                    |
| Тепер можете повністю розслабитись і побалувати себе філіжанкою смачної кави, поки банки оброблятимуть Ваш запит. | рантія діє до*<br>9.07.2022                                                                                                    |                                                                                                    |
| Максимальний час очікування пропозицій 20 хвилин.                                                                 |                                                                                                    |                                                                                                    |
| Зрозуміл                                                                                                    |                                                                                                    |                                                                                                    |
| Дата затеерджения*                                                                                                |                                                                                                    |                                                                                                    |
|                                                                                                    | Салании: при солонии. Салании: при солонии. | Солински солински солинс |

## Поповнення балансу

Для отримання гарантій – учаснику торгів необхідно поповнити власний баланс для списання комісії.

Для поповнення користувач може сформувати попередньо рахунок та здійснити оплату по ньому, або поповнити рахунок онлайн.

Для цього, в особистому кабінеті потрібно натиснути кнопку «Поповнити».

| Заяви про надання банківських                                                                    | гарантій    | 1                      |               |                                           |
|--------------------------------------------------------------------------------------------------|-------------|------------------------|---------------|-------------------------------------------|
| <b>Д</b> Пошук заяви <b>У</b>                                                                    |             |                        |               |                                           |
| Назва заяви                                                                                      | Дата подачі | ID y Prozzoro          | Гарантія, грн | Статус                                    |
| ДК021: 34110000-1 Фургон спеціалізований 5+1 на базі Форд Транзит L3H3<br>(бригадний автомобіль) | 12.01.2022  | UA-2022-01-12-002901-a | 270 000       | <ul> <li>Очікування пропозицій</li> </ul> |
| ДК021: 09120000-6 Природний газ                                                                  | 15.11.2021  | UA-2021-09-29-000394-a | 236 216       | <ul> <li>Очікування пропозицій</li> </ul> |
| ДК021: 09120000-6 Природний газ                                                                  | 15.11.2021  | UA-2021-09-29-000394-a | 236 216       | • Очікування пропозицій                   |
| ЛДК 021:2015 - 33600000 Фармацевтична продукція (Дексаметазон -<br>Dexamethason                  | 29.09.2021  | UA-2021-04-23-003222-b | 1 544 804     | <ul> <li>Очікування пропозицій</li> </ul> |
| ЛДК 021:2015 - 33600000 Фармацевтична продукція (Дексаметазон -                                  | 23.09.2021  | UA-2021-04-23-003222-b | 1 544 804     | Очікування пропозицій                     |

Після чого, є можливість обрати одну із запропонованих сум, або вказати власноруч та обрати спосіб поповнення:

|          |                                                                                   | <b>Д</b> Баланс: 1 грн Половнити С                         | Привіт, Платник - Створити звяву                 |
|----------|-----------------------------------------------------------------------------------|------------------------------------------------------------|--------------------------------------------------|
| •  <br>• | Заяви про наданн:<br>Q. Пошук заяви                                               | ×<br>Поповнення балансу<br>Оберіть суму із запропонованих  |                                                  |
| 0        | Назва заяви<br>ДК021: 34110000-1 Фургон спеціалізований<br>(бригадний автомобіль) | 1000 грн 2500 грн 5000 грн 10000 грн<br>Або вкажіть власну | Статус                                           |
|          | ДК021: 09120000-6 Природний газ                                                   | Сума поповнення                                            | <ul> <li>Очікування пропозицій</li> </ul>        |
|          | ДК021: 09120000-6 Природний газ                                                   |                                                            | Очікування пропозицій                            |
|          | ЛДК 021:2015 - 33600000 Фармацевтична п;<br>Dexamethason                          | Скасувати Згенерувати рахунок Поповнити карткою            | Очікування пропозицій                            |
|          | ЛДК 021:2015 - 33600000 Фармацевтична п<br>Dexamethason                           |                                                            | • Очікування пропозицій                          |
|          | А Банківська гарантія                                                             |                                                            | bankguarantee.online<br>Всі права захищені. 2021 |

Якщо спосіб оплати по рахунку, то користувач натискає кнопку «Згенерувати рахунок».

В такому випадку – сгенерований рахуноку форматі пдф завантажується на комп'ютер користувача.

Банківська гарантія

вул. Коновальця Євгена будинок ЗбД місто Київ, 01133

Повірений: ТОВ «Банківська Гарантія» Адреса: 01133, м.Київ, вулиця Коновальця Євгена, будинок 36Д код ЄДРПОУ 44608558 Банківські реквізити IBAN: UA653003460000026003099483301 в АТ «Альфа-Банк» Платник єдиного податку 3 група без ПДВ

<u>Довіритель(ПЛАТНИК):</u> Тестовий Платник Адреса: код ЄДРПОУ 12345678

> Рахунок від 12.01.2022 на внесення авансового внеску

для забезпечення виконання Договору Доручення №{trust\_agreement\_number} від {trust\_agreement\_date}р.

Сума: 1000 грн. Прописом сума: Одна тисяча гривень 00 копійок

<u>Виписав:</u> Директор ТОВ «Банківська Гарантія»

Ю. Полудняк

Після надходження коштів сума відобразиться на Вашому балансі.

Якщо буде обрано спосіб оплати – Поповнити карткою, то користувач буде переадресований до платіжної системи для введення реквізитів картки.

# Робочі кабінети співробітників банку

#### Менеджер банку

Функціонал таких кабінетів передбачає перегляд заяв, формування пропозицій, погодження з службами банку та комунікація з клієнтом.

Після підтвердження Адміністратором банку користувача, менеджеру відкривається повний перелік заяв, які були сформовані в системі з відповідними статусами, а також функціональні можливості роботи з заявами.

Перший крок роботи з заявою – відкрити та переглянути заяву. Для цього достатньо натиснути на неї.

|   | *                                                                                                    |                                                                                                    | ф 🔿 Привіт, Аліна 👻                                                                                           |
|---|----------------------------------------------------------------------------------------------------|----------------------------------------------------------------------------------------------------|----------------------------------------------------------------------------------------------------|
| • | Тестовий Платник<br>Документи Результати перевірки                                                                                           |                                                                                                    |                                                                                                    |
| • | Заява<br>Номер оголошення у Prozzoro<br>UA-2022-01-12-002901-а<br>Сума гарантії<br>270 000 грн<br>Термін гарантії<br>21.03.2022 - 19.07.2022 | Назва предмету закупівлі<br>ДК021: 34110000-1 Фургон спеціалізований 5+1 на базі Форд<br>Транзит L3H3 (бригадний автомобіль)<br>ம | Статус<br>• Збіг термін заяви 0 0.00<br>Сторія<br>15/25<br>Надійшла заява про надання<br>банківських гарантій |
|   | 🗴 Банківська гарантія                                                                                                    |                                                                                                    | barkguarantee.online<br>Всі права захищені. 2021                                                              |

За потреби, у Менеджера є можливість надіслати заявку на ідентифікацію користувача, якщо він раніше не був ідентифікований банком:

| пестовии пл                     | атник                                                   |      |        |  |
|---------------------------------|---------------------------------------------------------|------|--------|--|
| <b>Документи</b> Рез            | ультати перевірки                                       |      |        |  |
| Іропозиція                      |                                                         |      |        |  |
| Чи потрібна перевірка клієнта і | дентифікатором банку?                                   |      | Так Ні |  |
|                                 |                                                         |      |        |  |
| Іоговір про надані              | ня гарантії                                             |      |        |  |
| творення договору банківської і | гарантії стане доступним після оплати заявником пропози | ųii. |        |  |

\*

Якщо ідентифікація не потрібна, то може переходити до формування пропозиції для клієнта, натиснувши кнопку «Створити»:

|   | •                                                                                          | ¢ | 🔿 Привіт, Аліна 🝷                                |
|---|--------------------------------------------------------------------------------------------|---|--------------------------------------------------|
| = | Тестовий Платник                                                                           |   |                                                  |
| C | Документи Результати перевірки                                                             |   |                                                  |
| • | Пропозиція                                                                                 |   |                                                  |
|   | Банк Інвестицій та заощаджень.                                                             |   |                                                  |
|   | Договір про надання гарантії                                                               |   |                                                  |
|   | Створення договору банківської гарантії стане доступним після оплати заявником пропозиції. |   |                                                  |
|   | А Банківська гарантія                                                                      |   | bankguarantee.online<br>Всі права захищені. 2021 |

Для створення необхідно вказати суму комісії, а також умови поруки чи застави (якщо вимагається). Обов'язковим полем є лише сума комісії:

|                                                | О Привіт, Аліна -                                  |
|------------------------------------------------|----------------------------------------------------|
| gh@gmail.com                                   | NGE NUMTRY<br>23697280                             |
|                                                | Номер рахунку                                      |
|                                                |                                                    |
| Умови надання гарантії *                       |                                                    |
| Забезпечення виконання зобов'язань принципалом | Komicia *                                          |
| Умови поруки                                   | Cysa sould rps*<br>12358                           |
| Умови застави                                  |                                                    |
|                                                | Скасувати Зберегти чернетку Надіслати на перевірку |
| А Банківська гарантія                          | bankguarantee.online<br>Bci noasa aaxwaarii. 2021  |

Після зазначання комісії – пропозиція переходить на погодження в службу безпеки банку. Для надсилання – потрібно натиснути кнопку «Надіслати на перевірку».

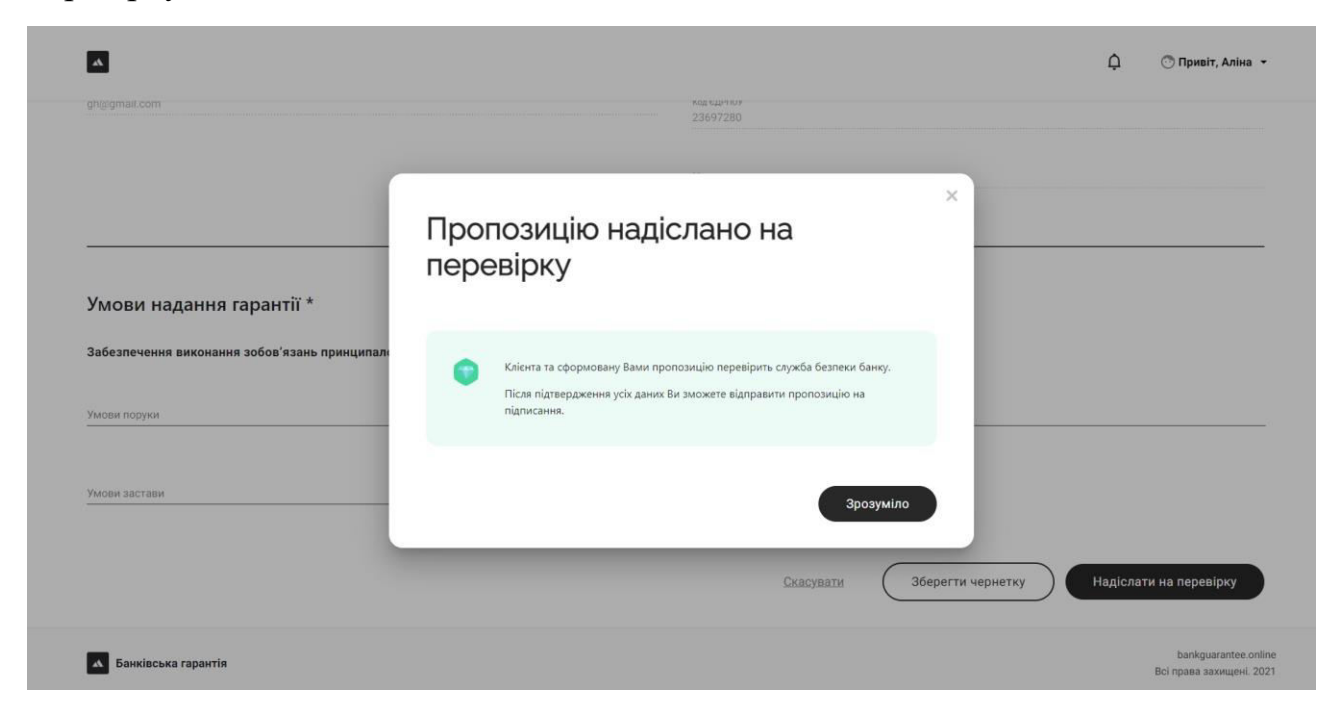

Після погодження співробітником Служби безпеки – Менеджер надсилає пропозицію на підписання Підписанту банка натиснувши кнопку «На підпис»:

| Тестовий Платник                                          |                                  |           |  |
|-----------------------------------------------------------|----------------------------------|-----------|--|
| Документи Результати перевірки                            |                                  |           |  |
| Пропозиція                                                |                                  |           |  |
| Банк Інвестицій та заощаджень                             | 12358 грн                        | На підпис |  |
|                                                           |                                  |           |  |
| Договір про надання гарантії                              |                                  |           |  |
| Створення договору банківської гарантії стане доступним п | сля оплати заявником пропозиції. |           |  |
|                                                           |                                  |           |  |

\*

Після підписання пропозиції Підписантом банку пропозиції – документ переходить до клієнта на розгляд.

Коли клієнт визначить оптимальну для себе пропозицію та оплатить її, автоматично сформується договір та гарантія.

Останній крок менеджера полягає в тому, щоб надіслати готовий договір на підпис Підписанту Банка, попередньо вказавши номери документів:

|   | A                                       | ¢ | 🔿 Привіт, Аліна 👻                                |
|---|-----------------------------------------|---|--------------------------------------------------|
| = | Тестовий Платник                        |   |                                                  |
| D | Документи Результати перевірки          |   |                                                  |
| Ø |                                         |   |                                                  |
| 0 | Договір про надання гарантії            |   |                                                  |
|   | Банк Інвестицій та заощаджень На підпис |   |                                                  |
|   |                                         |   |                                                  |
|   | Повідомлення клієнта                    |   |                                                  |
|   | Залиште повідомлення клієнту            |   |                                                  |
|   |                                         |   |                                                  |
|   | <b>А</b> Банківська гарантія            |   | bankguarantee.online<br>Всі права захищені. 2021 |

Номери документів вносяться у відповідні поля та заповнюються в самі документи автоматично:

|    | *                              |                            | ¢ | 💮 Привіт, Аліна 👻                                |
|----|--------------------------------|----------------------------|---|--------------------------------------------------|
| := | Тестовий Платник               |                            |   |                                                  |
| œ  | Документи Результати перевірки |                            |   |                                                  |
| Ø  |                                | ×<br>Номери документів     |   |                                                  |
| 0  | Договір про надання гарантії   | House, purposes            |   |                                                  |
|    | Банк інвестицій та заоціаджень | Howep requests -<br>np7789 |   |                                                  |
|    |                                | Скасувати Зберегти         |   |                                                  |
|    | Повідомлення клієнта           |                            |   |                                                  |
|    | Залиште повідомлення кліснту   | 0                          |   |                                                  |
|    |                                |                            |   |                                                  |
|    | Банківська гарантія            |                            |   | bankguarantee.online<br>Всі права захищені. 2021 |

Після вказання номерів – документи надсилають на підпис Підписанту:

| Тестовий Платник           Документи         Результати перевірки |                                                                                    | Д 🔿 Привіт, Аліна |
|-------------------------------------------------------------------|------------------------------------------------------------------------------------|-------------------|
| Договір про надання гарантії<br>Евик Інвестицій та заощаджень     | ×<br>Підписання договору<br>Оберіть уповноважену особу                             |                   |
| Повідомлення клієнта<br>Эвлиште повідомлення кліснту              | <ul> <li>signer signer</li> <li>скасувати</li> <li>Відправити на підпис</li> </ul> |                   |
|                                                                   |                                                                                    | bankguarantee.o   |

Після підписання Підписантом – документи будуть надіслані клієнту.

## Служба безпеки банку

Функціонал таких кабінетів передбачає перегляд заяв, перегляд додаткової інформації по контрагенту, перегляд повідомлень клієнта та комунікація з колегами, погодження та відхилення пропозицій.

Після підтвердження Адміністратором банку користувача, Службі безпеки відкривається повний перелік заяв, які були оброблені менеджерами банку з додатковою інформацією по контрагенту.

Для початку роботи такому співробітнику потрібно перейти до клієнтів, які знаходяться в статусі «На перевірці».

| Клієнт                    | ID y Prozzoro          | Гарантія, грн | Комісія, грн | Статус         | O             |
|---------------------------|------------------------|---------------|--------------|----------------|---------------|
| Тестовий Платник          | UA-2022-01-12-002901-a | 270 000       | 12 358       | • На перевірці | Ø 0:00        |
| Тест Тест Тест            | UA-2021-11-05-015483-b | 140 000       | 25 896       | • Перевірено   | Ø 0:00        |
| Сухаренко Олег Андрійович | UA-2021-11-15-001462-b | 140 000       | 45 678       | • Перевірено   | Ø 0:00        |
| Гвоздікова Юлія Юріївна   | UA-2021-11-10-003461-c | 300 000       | 12 524       | • Перевірено   | <b>3</b> 0:00 |
| Сухаренко Олег Андрійович | UA-2021-11-15-001462-b | 140 000       | 1 256        | • Перевірено   | Ø 0:00        |
| Сухаренко Олег Андрійович | UA-2021-11-10-003461-c | 300 000       | 2 586        | • Перевірено   | Ø 0:00        |

Для відкриття доступу – потрібно натиснути на відповідного клієнта.

Після відкриття, з'являється можливість переглянути заяву та додаткову інформацію

| -                                                                      |                                                                                                    |                                                             |
|------------------------------------------------------------------------|----------------------------------------------------------------------------------------------------|-------------------------------------------------------------|
| Документи Результати пере                                              | вірки                                                                                                    |                                                             |
| Заява                                                                  |                                                                                                    | Статус                                                      |
| номер оголошення у Prozzoro<br>UA-2022-01-12-002901-а<br>Сума гарантії | назва предмету закупівлі<br>ДКЮ21: 34110000-1 Фургон спеціалізований 5+1 на базі Форд<br>Транзит L3H3 (бригадний автомобіль) | • На перевірці 🛛 0.00                                       |
| 270 000 грн<br>Термін гарантії                                         |                                                                                                    | Історія                                                     |
| 21.03.2022 - 19.07.2022                                                |                                                                                                    | 16.19<br>Надійшла заява про надання<br>банківських гарантій |
| Заява                                                                  |                                                                                                    |                                                             |

Після вивчення деталей – співробітник Служби безпеки переходить до вивчення пропозиції, яку попередньо сформував Менеджер банку:

|   |                                         | ¢ | 🔿 Привіт, security 👻                             |
|---|-----------------------------------------|---|--------------------------------------------------|
| = | Тестовий Платник                        |   |                                                  |
| œ | Документи Результати перевірки          |   |                                                  |
| • | Пропозиція                              |   |                                                  |
| Ŭ | Банк Інвестицій та заощаджень 12358 грн |   |                                                  |
|   |                                         |   |                                                  |
|   | Повідомлення клієнта                    |   |                                                  |
|   | Повідомлення від заявника відсутні.     |   |                                                  |
|   |                                         |   |                                                  |
|   | А Банківська гарантія                   |   | bankguarantee.online<br>Всі права захищені. 2021 |

За підсумками – потрібно погодити або відхилити таку пропозицію:

Тестовий Платник = Документи Результати перевірки 0 Перевірка заявника 0 Відхилити Підтвердіть, що перевірку заявника завершено або відхиліть запит менеджера та відправте заяву назад на доопрацюва Перевірено Заява Статус Номер оголошення у Prozzoro Назва предмету закупівлі • На перевірці 🛛 🔿 0:00 UA-2022-01-12-002901-a ДК021: 34110000-1 Фургон спеціалізований 5+1 на базі Форд Транзит L3H3 (бригадний автомобіль) Сума гарантії 270 000 грн Історія Термін гарантії 21.03.2022 - 19.07.2022 Надійшла заява про надання bankguarantee.online Всі права захищені. 2021 А Банківська гарантія

¢

🔿 Привіт, security 🝷

\*

В разі відхилення – потрібно зазначити причину та надіслати менеджеру на доопрацювання:

| Гестовии Платник                                     |                                                                                          | ~    |                      |
|------------------------------------------------------|------------------------------------------------------------------------------------------|------|----------------------|
| Документи Результати перевірки                       | Перевірку не пройдено                                                                    |      |                      |
| Перевірка заявника                                   | На жаль, кліснт не пройшов перевірку і Ви відправляєте менеджеру запит на доопрацювання. |      |                      |
| Підтвердіть, що перевірку заявника завершено або є   |                                                                                          | Від  | килити Перевірено    |
| Заява                                                | залиште менеджеру повідомлення, що саме необхідно аби клієнт<br>пройшов перевірку        |      |                      |
|                                                      |                                                                                          |      | Статус               |
| юмер оголошення у Prozzoro<br>JA-2022-01-12-002901-а | Повідомлення                                                                             | - 11 | • Ha nepesipul 00.00 |
| Сума гарантії                                        | Скасувати Відправити менеджеру                                                           |      |                      |
| 270 000 грн                                          |                                                                                          |      |                      |
| Гермін гарантії                                      |                                                                                          | _    | Історія              |
| 21.03.2022 - 19.07.2022                              |                                                                                          |      | 16:19                |

В разі погодження – менеджер успішно продовжує роботу:

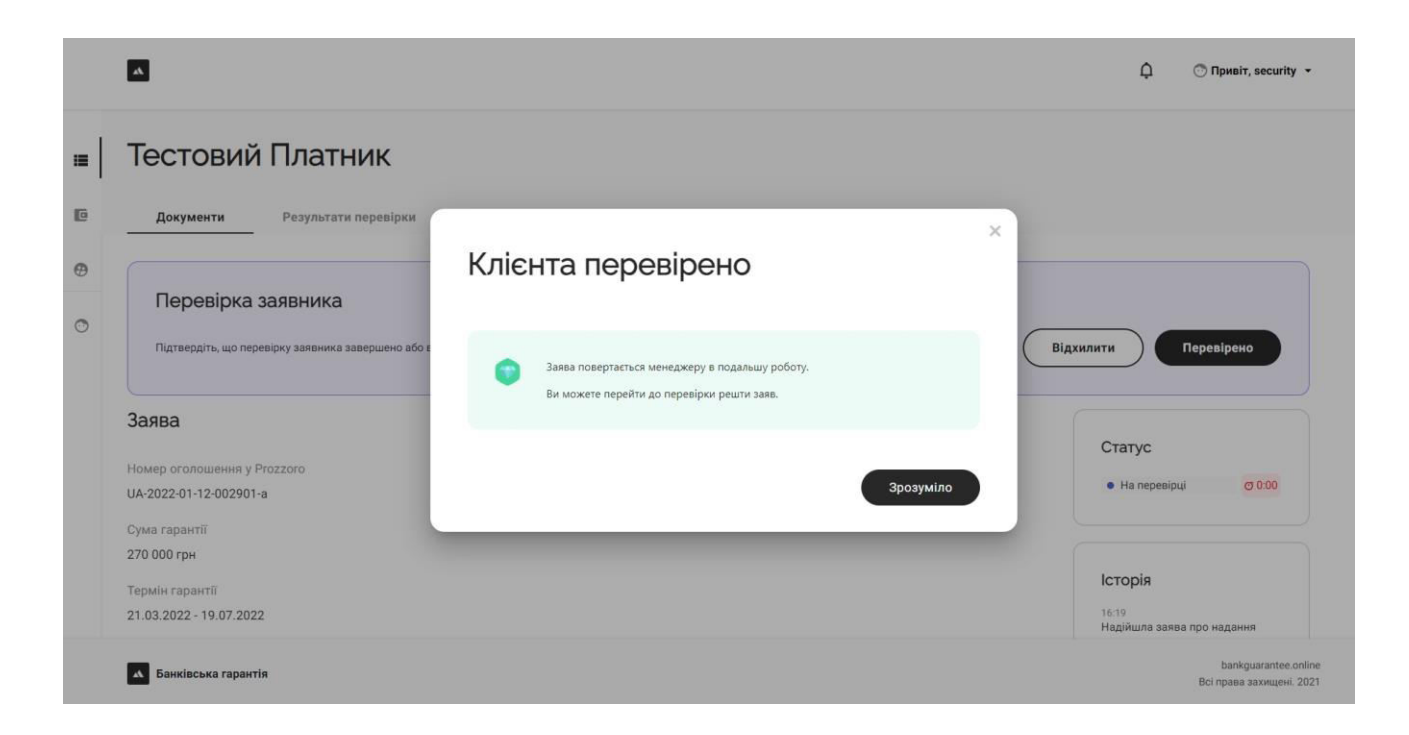

## Підписант зі сторони банку

Функціонал таких кабінетів передбачає перегляд заяв, пропозицій, договорів та гарантій, а також підписання документів зі сторони банку.

Після підтвердження Адміністратором банку користувача, Підписанту стає доступний перелік документів, які були попередньо йому надіслані.

Першим кроком для Підписанта є перегляд заяв отриманих та підписання пропорції по заяві:

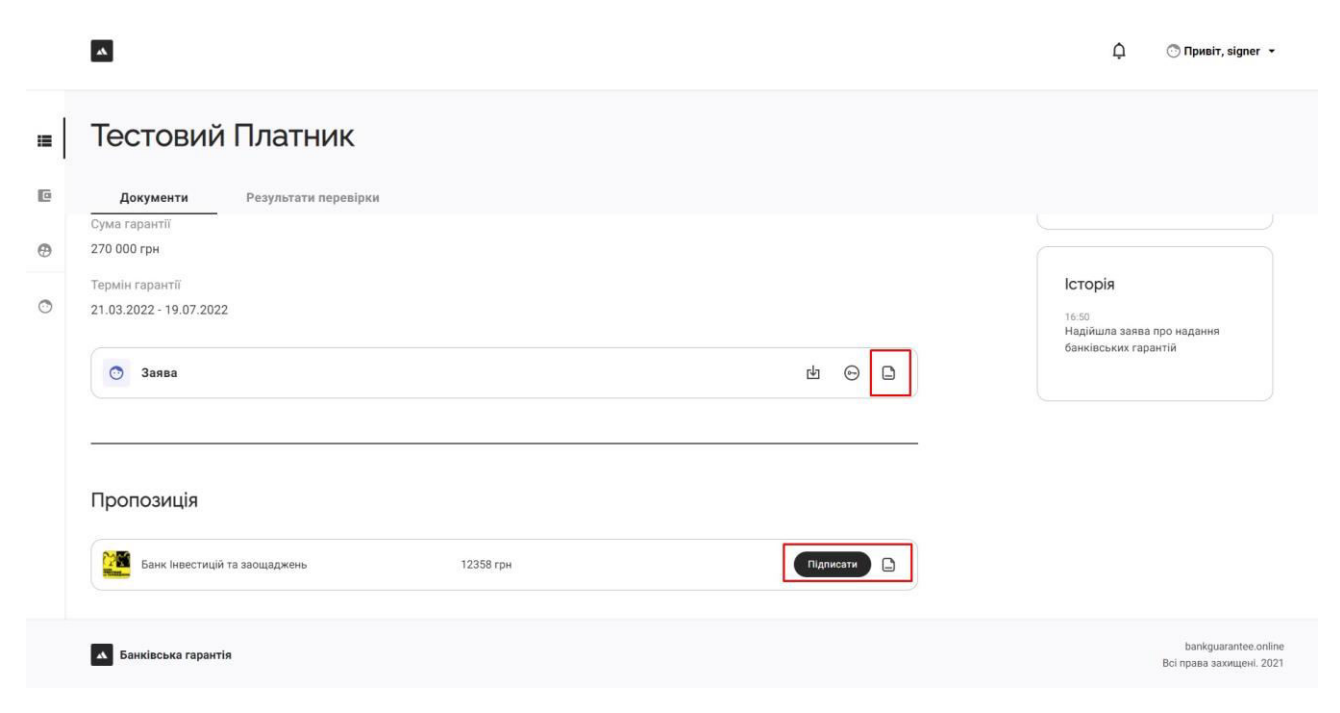

Після підписання пропозиції – документ переходить до клієнта.

Коли клієнт обирає пропозицію банку (шляхом оплати її) – автоматично формується договір разом з гарантією. Менеджер надсилає на підписання підписанту.

Коли договір отримано для підпису – це відображено в самій заяві. Для завершення процесу – достатньо накласти власний КЕП натиснувши кнопку «Підписати»:

|   |                                     | ¢ | 🖱 Привіт, signer 👻                               |
|---|-------------------------------------|---|--------------------------------------------------|
|   | Тестовий Платник                    |   |                                                  |
| D | Документи Результати перевірки      |   |                                                  |
| • |                                     |   |                                                  |
| 0 | Договір про надання гарантії        |   |                                                  |
|   | Банк Інвестицій та заощаджень       |   |                                                  |
|   |                                     |   |                                                  |
|   | Повідомлення клієнта                |   |                                                  |
|   | Повідомлення від заявника відсутні. |   |                                                  |
|   |                                     |   |                                                  |
|   | А Банківська гарантія               |   | bankguarantee.online<br>Всі права захищені. 2021 |

Після підписання документи надходять на підпис Клієнту.

## Ідентифікатор

Функціонал таких кабінетів передбачає перегляд повної інформації про клієнта, який наразі не ідентифіковано в банку.

Після підтвердження Адміністратором банку користувача, Ідентифікатору стає доступний перелік клієнтів, які потребували або потребують ідентифікації з відповідними статусами.

Якщо менеджер попередньо надіслав клієнта ідентифікатору, то для співробітника відкривається наступний функціонал

|    | A                                           | 🏳 🔿 Привіт, Identifier 👻                         |
|----|---------------------------------------------|--------------------------------------------------|
| := | Клієнти, які потребують ідентифікації       |                                                  |
| Ø  | Клівнт Статус                               | Ø                                                |
| 0  | Гвоздікова Юлія Юріївна 🕒 Ідентифікація     | O 0:00                                           |
|    | Сухаренко Олег Андрійович 🕒 Ідентифіковано  | Ø 0:00                                           |
|    | Гвоздікова Юлія Юріївна 🔸 Не ідентифіковано | Ø 0:00                                           |
|    | Гвоздікова Юлія Юріївна 🔹 Ідентифіковано    | Ø 0:00                                           |
|    | Сухаренко Олег Андрійович 💿 Ідентифіковано  | Ø 0:00                                           |
|    | Сухаренко Олег Андрійович 🐠 Ідентифіковано  | Ø 0:00                                           |
|    |                                             | 1 2 3 4 5 6 <b>)</b>                             |
|    | А Банківська гарантія                       | bankguarantee.online<br>Всі права захищені. 2021 |

Для перегляду деталей по клієнту – потрібно натиснути на обраного клієнта:

Після цього відкривається всі доступна інформація, яка необхідна для ідентифікації

🗘 💿 Привіт, Identifier 👻 Гвоздікова Юлія Юріївна Підприємство

٨

=

| 0 | код ЕДН                | PHOY                                     | Дата реєстраци                               | Номер телефону        | Email     |                        |
|---|------------------------|------------------------------------------|----------------------------------------------|-----------------------|-----------|------------------------|
| 0 | 3 <mark>4</mark> 41414 | 4462                                     | 24.11.2015 (6.1 років)                       | 0950520398            | відсутній |                        |
|   | Місце ре               | еєстрації                                |                                              |                       |           |                        |
|   | Україна,               | , 08130, Київська обл., Києво-Святошинсь | кий р-н, село Чайки, ВУЛИЦЯ ПЕЧЕРСЬКА, бу,   | динок 24, квартира 38 |           |                        |
|   | Види д                 | діяльності                               |                                              |                       |           |                        |
|   | Основни                | ий                                       |                                              |                       |           |                        |
|   | 62.01                  | Комп'ютерне програмування                |                                              |                       |           |                        |
|   | Інші                   |                                          |                                              |                       |           |                        |
|   | 74.30                  | Надання послуг перекладу                 |                                              |                       |           |                        |
|   | 70.22                  | Консультування з питань комерційної д    | іяльності й керування                        |                       |           |                        |
|   | 70.21                  | Діяльність у сфері зв'язків із громадсы  | сістю                                        |                       |           |                        |
|   | 69.20                  | Діяльність у сфері бухгалтерського обл   | іку й аудиту; консультування з питань оподат | кування               |           |                        |
|   | 62.02                  | Консультування з питань інформатиза.     | ព្រ                                          |                       |           |                        |
|   |                        |                                          |                                              |                       |           |                        |
|   | 5au                    | uvischva ranautio                        |                                              |                       |           | bankguarantee.online   |
|   | Dan                    | in source i aparitir                     |                                              |                       |           | Rei manna annunun 2021 |

Після проведення ідентифікації в звичайному банківському режимі, Ідентифікатор – передає інформацію менеджеру щодо успішності або не успішності ідентифікації. Для цього потрібно натиснути відповідну кнопку.

|   | *                                                                 |                                            |                        | <b>Д</b> 🔿 Прив               | i⊤, Identifier 🝷                            |
|---|-------------------------------------------------------------------|--------------------------------------------|------------------------|-------------------------------|---------------------------------------------|
| = | Гвоздікова Юлія Юр                                                | хіївна                                     |                        |                               |                                             |
| • | Ідентифікація<br>Підтвердіть що кліснта ідентифіковано та занесе  | но в базу банку                            |                        | Не ідентифіковано Ідентифіков | зано                                        |
|   | Підприємство                                                      |                                            |                        |                               |                                             |
|   | Код ЄДРПОУ                                                        | Дата реєстрації                            | Номер телефону         | Email                         |                                             |
|   | 3441414462                                                        | 24.11.2015 (6.1 років)                     | 0950520398             | відсутній                     |                                             |
|   | Місце реєстрації<br>Україна, 08130, Київська обл., Києво-Святошин | ський р-н, село Чайки, ВУЛИЦЯ ПЕЧЕРСЬКА, б | удинок 24, квартира 38 |                               |                                             |
|   | Види діяльності                                                   |                                            |                        |                               |                                             |
|   | Основний                                                          |                                            |                        |                               |                                             |
|   | 62.01 Комп'ютерне програмування                                   |                                            |                        |                               |                                             |
|   | Інші                                                              |                                            |                        |                               |                                             |
|   | <ul> <li>Банківська гарантія</li> </ul>                           |                                            |                        | b<br>Bei ng                   | vankguarantee.online<br>зава захищені. 2021 |

Після успішної ідентифікації – Менеджеру надходить про ідентифікацію і відкривається можливість створення пропозиції для клієта.

## Адміністратор Банку

Функціонал таких кабінетів передбачає перегляд клієнтів банку та їх заяв, повного переліку транзакцій відповідно до виданих гарантій, перелік всіх співробітників з можливістю активації та блокування доступу для них, а також формування та редагування шаблону договору гарантії та електронної банківської гарантії.

Інтерфейс з інформацією про клієнтів:

|   | A                            |          |          |           |        | Ģ            | Привіт, Admin ~<br>Адміністратор                 |
|---|------------------------------|----------|----------|-----------|--------|--------------|--------------------------------------------------|
|   | Клієнти банку                |          |          |           |        |              |                                                  |
| œ | Q Пошук клієнта              |          |          |           |        |              |                                                  |
| Θ | Кліснт                       | Звернень | Β ροδοτί | Договорів | Відмов | Застереження |                                                  |
| 0 | Сухаренко Олег Андрійович    | 280      | 259      | 13        | 8      |              |                                                  |
| 0 | Тестовий Платник             | 6        | 5        | 1         | 0      |              |                                                  |
|   | Тест Тест Тест               | 1        | 1        | 0         | 0      |              |                                                  |
|   | Полудняк Юлія Олександрівна  | 4        | 3        | 1         | 0      |              |                                                  |
|   | Тест Тест Тест               | 3        | 1        | 0         | 0      |              |                                                  |
|   | Гвоздікова Юлія Юріївна      | 1        | 1        | ٥         | ٥      |              |                                                  |
|   | Гвоздікова Юлія Юріївна      | 93       | 75       | 17        | 1      |              |                                                  |
|   | Гвоздікова Юлія Юріївна      | 27       | 27       | 0         | 0      |              |                                                  |
|   | <b>А</b> Банківська гарантія |          |          |           |        |              | bankguarantee.online<br>Всі права захищені. 2021 |

Для перегляду більш детальної інформації – достатньо обрати клієнта та натиснути на нього.

Інтерфейс співробітників:

ф <sup>©</sup> Привіт, Admin ▼

| = | Співробітники банку Укрбудін       | вестбанк       |       |                                    |            |                                                  |
|---|------------------------------------|----------------|-------|------------------------------------|------------|--------------------------------------------------|
| œ | Колеги (9) Заявки на долучення (4) |                |       |                                    |            |                                                  |
| Ø | Q. Пошук співробітника             |                |       |                                    |            |                                                  |
| 0 | Konera                             | Роль           | Заяви | Контакти                           | Статус     |                                                  |
| 0 | test Signer2 test                  | Підписант      | 3     | 380996665544<br>signer2@gmail.com  | • Активний |                                                  |
|   | укрбудинвест менеджер менеджер     | Менеджер       | 419   | 380999998899<br>gimarvel@omail.com | • Активний |                                                  |
|   | Another Manager2 Second            | Менеджер       | 419   | 380996663322<br>manager@jj         | • Активний |                                                  |
|   | Test Signer test                   | Підписант      | 119   | 380994445566<br>signer@gmail.com   | • Активний |                                                  |
|   | Bond Security James                | Служба безпеки | 162   | 380998887788<br>security@gmail.com | • Активний |                                                  |
|   | А Банківська гарантія              |                |       |                                    |            | bankguarantee.online<br>Всі права захищені. 2021 |

#### Інтерфейс документів:

| *                                                                                                    | О Привіт, Admin -<br>Адмі-Кстратор                                                                                                    |
|----------------------------------------------------------------------------------------------------|----------------------------------------------------------------------------------------------------|
| Налаштування договорів                                                                                                    |                                                                                                    |
| <ul> <li>Электрона и ставите и ставите и</li></ul> | Банк-Гарант                                                                                                    |
| <ul> <li>1.1. Банк-гарант         <ul> <li>(надалі за текстом – «Гарант»), в особі Голови правління Качуровського Вадима Павловича, який діє на підставі Довіреності, з однієї сторони,</li> <li>2. Принципал.</li></ul></li></ul>                                                                                                    | Найменуевения<br>Код 6ДРТОУ<br>26547581<br>Меро<br>Відповідальна особа<br>Ім'я (у род. відмінку)                                                          |
| Номер та дата протоколу затвердження:—<br>Номер оголоциения про проведення відкритих торгів:—<br>Ідентифікаційний номер торгів:—<br>Назва продмоту закупівлі:—<br>1.6. Сума гарэнтії                                                                                                    | Качуровського Вадима Павловича<br>Ім'я (у дая. відмінку)<br>Качуровському Вадиму Павловичу<br>Посада (у род. відмінку)<br>Голови правління<br>Довіреність |
| Банківська гарантія                                                                                                    | bankguarantee onlinn<br>Bci npaas saovujevi. 2021                                                                                                    |

#### \*

## Оплата за гарантію

Клієнт після отримання пропозицій від банків – обирає оптимальну. Для вибору пропозиції необхідно переглянути всі, що надійшли та оплатити бажану.

Для оплати гарантії Учасник торгів повинен оплатити її (зі свого балансу) – натиснувши кнопку «Оплатити».

|                                     |                               |                 | ų             | Darranc. | TIPH LIMBAUMEN |            |               |
|-------------------------------------|-------------------------------|-----------------|---------------|----------|----------------|------------|---------------|
| ДК021: 341100                       | 00-1 Фурга                    | он спеціалізо   | ований 5+1 на | базі     | Форд Т         | ранзит Ц 2 |               |
|                                     |                               |                 |               |          |                |            |               |
| Пропозиції (1)                      |                               |                 |               |          |                |            |               |
| Банк Інвестицій та заощ             | <b>аджень</b> 1235            | 3 грн           | Оплатити      | e e      |                |            |               |
| Укрбудінвестбанк                    | Onliky                        | еться           |               |          |                |            |               |
| Договір про надання                 | гарантії                      |                 |               |          |                |            |               |
| Банк надішле Вам договір банківсько | і гарантії після оплати одніє | і з пропозицій. |               |          |                |            |               |
|                                     |                               |                 |               |          |                |            | bankguarantee |

В момент такої згоди – кошти з балансу будуть списані – відповідно до комісії, яка буде вказана в пропозиції.

### Підписання та завантаження документів

Для завершення процесу отримання електронної банківської гарантії – Учаснику торгів потрібно підписати та завантажити договір, який йому надіслав банк.

Для підписання потрібно у відповідній заяві перейти до розділу договорів та натиснути кнопку «Підписати».

|                                                            |                    | ¢           | 📑 Баланс: 1 г | рн Половнити | 💮 Привіт, Платник 👻 | Створити заяву                                   |
|------------------------------------------------------------|--------------------|-------------|---------------|--------------|---------------------|--------------------------------------------------|
| ДК021: 34110000-1 Ф                                        | ургон спеціалізова | ний 5+1 на  | базі 🛛        | Оорд Тр      | анзит L             | 0.                                               |
|                                                            |                    |             |               |              |                     |                                                  |
| Договір про надання гарантії                               |                    |             |               |              |                     |                                                  |
| Банк Інвестицій та заощаджень                              |                    | Підписати   | ⊎ ©           |              |                     |                                                  |
| Повідомлення<br>Банки не надсилали Вам жодних повідомлень. |                    |             |               |              |                     |                                                  |
| 🖈 Банківська гарантія                                      |                    |             |               |              |                     | bankguarantee.online<br>Всі права захищені. 2021 |
| ісля підписання, кор                                       | истувачу доступн   | ні різні фо | рмат          | и заван      | нтаження ;          | документі                                        |
| A                                                          |                    | Φ           | 🗔 Баланс: 1 г | рн Поповнити | 🔿 Привіт, Платник 👻 | Створити заяву                                   |
| ДК021: 34110000-1 Ф                                        | ургон спеціалізова | ний 5+1 на  | базі 🛙        | рорд Тр      | анзит L             | Ô.                                               |

| Іоговір про надання гарантії              |                                                                      |
|-------------------------------------------|----------------------------------------------------------------------|
| Банк Інвестицій та заощаджень             | Укладено 🗄 💬 🗅<br>Завантажити                                        |
|                                           | е~ Підписаний документ (договір)<br>.₽25 Підписаний .p7s (договір)   |
| Іовідомлення                              | PDF договору з протоколом підписання/погодження                      |
| анки не надсилали Вам жодних повідомлень. | ∞— Підписаний документ (гарантія)<br>.¤?≲ Підписаний .p7s (гарантія) |
|                                           |                                                                      |